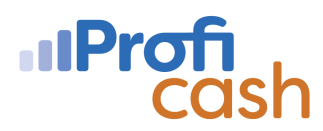

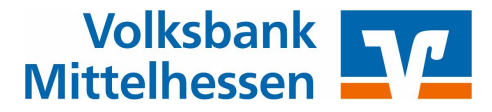

## Anleitung zur Umstellung der Umsatzabholung auf das Format CAMT

Bitte beachten Sie, dass die Umstellung erst ab der Profi Cash Version 12.50 möglich ist. Sollten Sie eine ältere Version nutzen, so führen Sie bitte zuvor ein Update durch.

Die Umstellung muss für jede Bankverbindung durchgeführt werden. Die Umstellung sollten Sie erst umsetzen, wenn Sie von der jeweiligen Bank bestätigt wissen, dass das aktuelle CAMT-Format zum Abruf bereitsteht. Für alle Konten bei der Volksbank Mittelhessen eG steht das CAMT-Format in der gültigen Version 08 zur Verfügung.

## **Umstellung in Profi Cash**

1) Klicken Sie im Menü "Einstellungen" auf "Auftraggeberkonten bearbeiten".

| iil ₹                      |                                                |                                         |                         |                |                |                                           |                     | Profi cash           |
|----------------------------|------------------------------------------------|-----------------------------------------|-------------------------|----------------|----------------|-------------------------------------------|---------------------|----------------------|
| 目・                         | Kontoinformationen Z                           | ahlungsverkehr Ausland                  | szahlungsverkehr        | Datentransfer  | Services       | Einstellungen                             |                     |                      |
| -0                         |                                                | Ê                                       | :<br>:<br>:<br>:        | : /            | -              | 5                                         | 1                   |                      |
| HBCI-<br>Verwaltung        | EBICS-BPD- EBICS-<br>Verwaltung Schlüsselverwa | Auftraggeberkonten<br>altung bearbeiten | Massenlöschung          | Massenänderung | Internetzugang | Auf Standardeinstellungen<br>zurücksetzen | Zuordnungskriterien | Druckereinstellungen |
| Bankzugänge Auftraggeberko |                                                |                                         | n Massendatenverwaltung |                | Sonstiges      |                                           |                     |                      |

- 2) Wählen Sie mit Doppel-Klick ein Konto der Volksbank Mittelhessen eG aus.
- 3) Im Reiter "Einstellungen" setzen Sie bitte einen Haken bei "Kontoinformationen im CAMT-Format abrufen" und klicken dann auf "Speichern".

|                     | Auftraggeberkonto                         |    |  |  |  |
|---------------------|-------------------------------------------|----|--|--|--|
| Kontobezeichnung    | 1927247                                   |    |  |  |  |
| Kontoart            | Konto allgemein                           |    |  |  |  |
| Kontokategorie      |                                           | >  |  |  |  |
| BIC                 | VBMHDE5FXXX                               | 10 |  |  |  |
| Bankname            | VB Mittelhessen                           |    |  |  |  |
| Bankort             | Gießen                                    |    |  |  |  |
| ▼ Inhaberangaben    |                                           | ź  |  |  |  |
| ▼ TIPANET-Adresse   |                                           | \$ |  |  |  |
| ▲ Einstellungen     |                                           | ź  |  |  |  |
| Rang                | 0                                         |    |  |  |  |
| Kontowährung        | EUR                                       |    |  |  |  |
| Kunden-Nummer-AZV   | 0                                         |    |  |  |  |
| Auftragskennzeichen | manuelle Buchung erlaubt                  |    |  |  |  |
|                     | SEPA-Aufträge erlaubt                     |    |  |  |  |
|                     | ☑ AZV-Aufträge erlaubt                    |    |  |  |  |
|                     | SEPA-Sammler als Einzelaufträge buchen    |    |  |  |  |
|                     | Kontoinformationen im CAMT-Format abrufen |    |  |  |  |
|                     | Echtzeit-Überweisungen zulassen           |    |  |  |  |

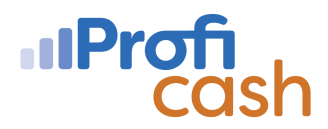

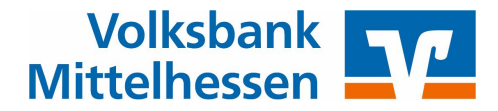

4) Bestätigen Sie die Rückfrage mit "Ja".

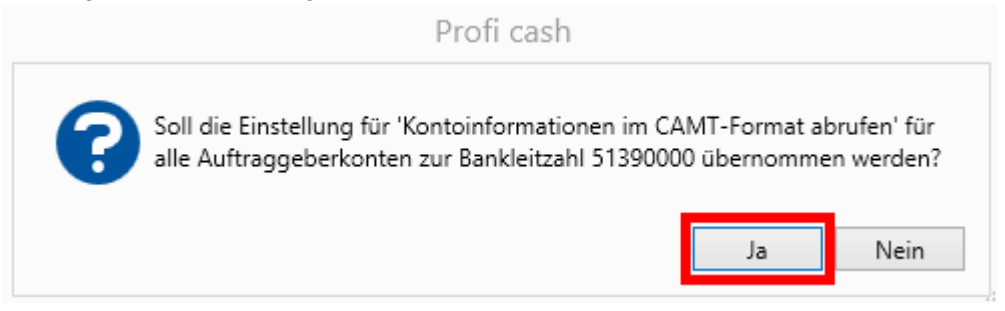

5) Klicken Sie bei der zweiten optionalen Rückfrage auf "Nein".

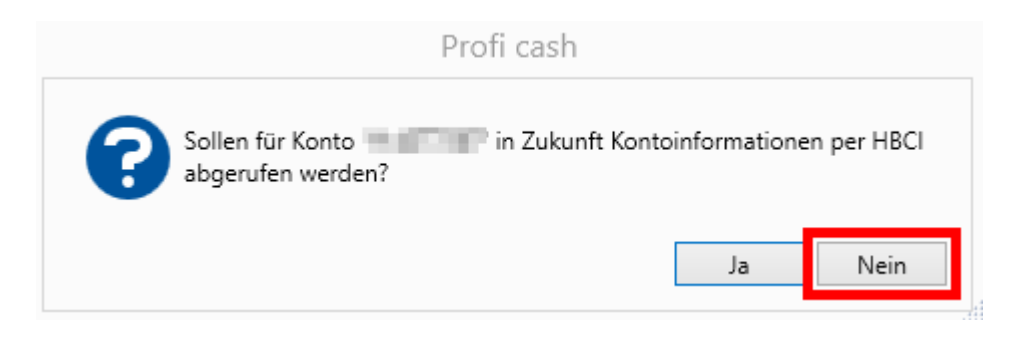

Ab dem nächstem Datenabruf werden die Umsätze im CAMT-Format abgerufen.

Sie erkennen CAMT-Umsätze unter anderem an einer Darstellung des Verwendungszweckes ohne Füllwörter, siehe Beispiel:

| Verwendungszweck |  |
|------------------|--|
| REC              |  |
| Reisekosten      |  |
|                  |  |

Weitere Informationen zu Änderungen von Datenformaten erhalten Sie auf unserer Homepage unter <u>www.vbmh.de/ebics</u>.

Bei Fragen oder Problemen wenden Sie sich gern an unsere Profi Cash-Hotline unter der Rufnummer **0641 / 7005 – 699999** oder per Mail an **proficash@vb-mittelhessen.de**.